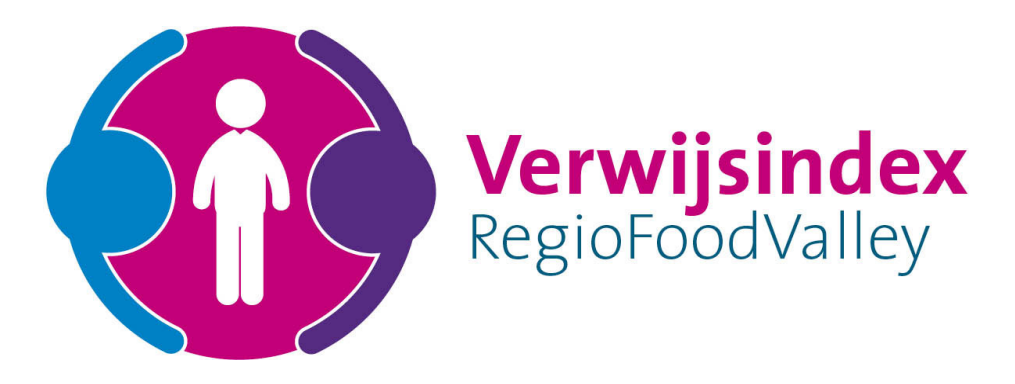

# Gebruikershandleiding

# Signaleerders Verwijsindex FoodValley

Gemeente Barneveld Gemeente Ede Gemeente Nijkerk Gemeente Renswoude Gemeente Rhenen Gemeente Scherpenzeel Gemeente Veenendaal

| Heeft u vragen ?                                                                                |
|-------------------------------------------------------------------------------------------------|
| Voor inhoudelijke vragen over de werkwijze en afstemming met andere organisaties kunt u terecht |
| bij de lokale procescoördinator van uw gemeente of bij de regionale procescoördinator.          |
| Voor alle technisch gerelateerde vragen kunt u op werkdagen terecht bij de Helpdesk van         |
| Multisignaal.                                                                                   |
| E-mail: helpdesk@multisignaal.nl Telefoon: (0187) 64 12 19                                      |

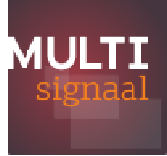

# Instructiekaart gebruiker MULTIsignaal2.0

| 1. | Aanmelden & Inloggen                        | 6  |
|----|---------------------------------------------|----|
|    | Wachtwoord vergeten of verlopen             |    |
|    | Nieuwe gebruikers                           |    |
|    | Eigen gegevens inziens                      |    |
|    |                                             |    |
| 2. | Signaal afgeven                             | 9  |
|    | Nieuw signaal                               |    |
|    | Client gegevens checken                     |    |
|    | Signaal afgeven                             |    |
|    |                                             |    |
| 3. | Mijn clienten en afstemming                 | 11 |
|    | Overzicht mijn clienten                     |    |
|    | Openstaande afstemming                      |    |
|    | Clientregie, afstemming en signaal bewerken |    |
|    | Gezinsmatch                                 |    |
|    |                                             |    |
| 4. | Management informatie                       | 14 |
|    | Eigen rapportage overzicht                  |    |
|    | Statistieken                                |    |
|    | Schedular                                   |    |
|    |                                             |    |
| 5. | Tutorial nogmaals bekijken                  | 17 |
| 6. | Heeft u nog vragen                          | 17 |

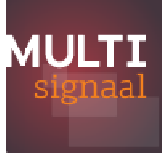

# 1. Aanmelden en inloggen

Op site <u>www.multisignaal.nl</u> is onderstaande pagina te vinden. Klik rechtsboven op de knop Inloggen Verwijsindex

| Home - Multisignaal +    |                                                                                                    |                                                                                                    |       | ð 🗙  |
|--------------------------|----------------------------------------------------------------------------------------------------|----------------------------------------------------------------------------------------------------|-------|------|
| 🗲 🖲 www.multisignaal.nl  |                                                                                                    | v C C Eveken                                                                                                    | ☆自↓ 俞 | 9 =  |
|                          | n CPI<br>Jatef                                                                                                    | Inlaggen Verwijsindex →     Inlaggen Verwijsindex →     Zoeken     Q                                                                                                    |       |      |
| Home Producter           | n Diensten Waarom Multisignaal Wie zijn v                                                                                                    | ve Nieuws Contact                                                                                                    |       |      |
| Ö                        | UNIVEL DEN:                                                                                                    |                                                                                                    |       |      |
|                          | GEBRUIKERSNAAM:                                                                                                    |                                                                                                    |       |      |
| Profession<br>in de Verw | nals kunnen via de MULTIsignaal webapplicatie, de app of via ee<br>rijsindex registreren. MULTIsignaal verzorgt de aansluiting op d                                                                                       | en koppeling met een bronsysteem hun betrokkenheid bij een jeugdige<br>e landelijke Verwijsindex voor bijna 300 gemeenten in Nederland.                                                                                              |       |      |
|                          | Verwijsindex webapplicatie<br>Met de webapplicatie kan de professional vanaf je<br>laptop of computer inloggen in de MULTisignaal<br>Verwijsindex om uw betrokkenheid bij een jeugdige<br>te registeren. <u>Lees meer</u> | MULTIsignaal Verwijsindex app<br>Met de MULTIsignaal Verwijsindex app registreert<br>de professional vanaf een smartphone of tablet<br>zijn/haar betrokkenheid bij een jeugdige in de<br>MULTIsignaal Verwijsindex: <u>Lees meer</u> |       |      |
|                          | Gezinsmatch<br>Sinds 1 januari 2015 is de nieuwe jeugdwet van<br>kracht. Hierin is de wet op de Verwijsindex                                                                                                    | MULTIsignaal Soapkoppeling Met behulp van de Soapkoppeling koppelt u uw (bron)systeem eenvoudig aan de MULTIsignaal                                                                                                    | 4 Jb- | 9:59 |

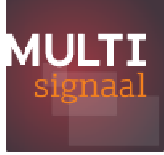

| li https://signaleen.multisignalad/signaleen/lopin       | v C 9, Zoelen 👌 🖨 🕴 | h @ ≡ |
|----------------------------------------------------------|---------------------|-------|
|                                                          |                     |       |
|                                                          |                     |       |
|                                                          |                     |       |
|                                                          |                     |       |
| MULTI                                                    |                     |       |
|                                                          |                     |       |
|                                                          |                     |       |
| Betrukernaam                                             |                     |       |
|                                                          |                     |       |
|                                                          |                     |       |
| Inloggen                                                 |                     |       |
| Warhtannel uantatan e                                    | fuerinaer?          |       |
|                                                          |                     |       |
| Vragen? Neem contact op m<br>functioneel beheerder van u | et de<br>w ragio.   |       |
| Touried                                                  |                     |       |
|                                                          |                     |       |
|                                                          |                     |       |
|                                                          |                     |       |
|                                                          |                     |       |
|                                                          |                     |       |
|                                                          |                     |       |
|                                                          |                     |       |
|                                                          |                     |       |
|                                                          |                     |       |
|                                                          |                     |       |
|                                                          |                     |       |
|                                                          |                     |       |
|                                                          |                     |       |
| MULTIsignaal is een 😳 initiatief.                        | Versie 2.0.2        |       |
|                                                          |                     |       |

#### Om in te loggen maak je gebruik van onderstaande pagina.

#### Wachtwoord vergeten of verlopen

Mocht uw wachtwoord verlopen of vergeten zijn, klik dan in het inlogscherm op 'Wachtwoord vergeten / verlopen' (zie groene pijl in bovenstaande screenshot). Vul uw gebruikersnaam in en klik op versturen, zie de onderstaand schermafdruk. Let hierbij op het correct invullen van uw gebruikersnaam, deze is namelijk hoofdlettergevoelig!

| UW WACHTWOORD VERGETEN OF VERLOPEN?                                                                                                    |
|----------------------------------------------------------------------------------------------------|
| U kunt niet inloggen? Heeft u gedacht aan de volgende punten?                                                                                                    |
| <ul> <li>Staat uw Caps-lock misschien aan?</li> <li>Uw wachtwoord en gebruikersnaam zijn hoofdlettergevoelig.</li> </ul>                                                                                                    |
| Wilt u het nogmaals proberen? Klik dan hier.                                                                                                    |
| Lukt het toch niet en u bent uw wachtwoord echt vergeten of uw wachtwoord is verlopen?                                                                                                    |
| Vul dan uw gebruikersnaam in en druk u op de knop "Versturen" om een nieuw wachtwoord te<br>ontvangen. U ontvangt vervolgens op al uw geverifieerde e-mailadressen een bericht met daarin een<br>link. Deze link stuurt u naar een pagina waar u een nieuw wachtwoord kunt instellen. De link is uniek en<br>eenmalig te gebruiken. |
| Wij hopen u hiermee voldoende te hebben geinformeerd.                                                                                                    |
| GEBRUIKERSNAAM                                                                                                    |

U kunt alleen van deze functionaliteit gebruiken maken als u al een keer volledig bent ingelogd en uw e-mailadres heeft geverifieerd. Heeft u hier vragen neem dan contact op met de helpdesk

0187 – 64 17 47 of <u>helpdesk@multisignaal.nl</u>

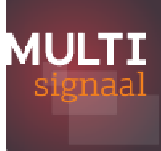

#### Nieuwe gebruikers

Indien u voor de eerste keer inlogt, dient u onderstaande acties uit te voeren. Dit zorgt ervoor dat uw gegevens correct geregistreerd staan in de Verwijsindex en, indien er sprake is van een match, er contact kan worden gezocht met de juiste persoon.

- Welkomst e-mail: Nieuwe gebruikers ontvangen een Welkomst e-mail. In deze e-mail staat uw gebruikersnaam en een link. Als u de link aanklikt komt u direct op de pagina om een persoonlijk wachtwoord aan te maken. Met deze actie is direct uw e-mailadres geverifieerd.
- Verificatie van e-mail en telefoonnummer: Mocht u niet inloggen via de Welkomst email, dan ontvangt u een e-mail met alleen uw gebruikersnaam en wachtwoord. Als u hiermee inlogt via de website krijgt u een melding en een verificatie e-mail waarmee u alsnog uw e-mailadres kunt verifiëren. Na de e-mailverificatie volgt het verifiëren van het telefoonnummer. Daarna kunt u aan de slag.
- Wachtwoord: Bij de eerste keer inloggen wordt u gevraagd uw wachtwoord aan te passen naar een persoonlijk wachtwoord. Elk halfjaar zal dit opnieuw gevraagd worden in verband met de veiligheidseisen. U krijgt tijdig voor het aflopen van uw wachtwoord een e-mailbericht dat u deze moet aanpassen.

Uw gebruikersnaam en wachtwoord zijn persoonlijk, ze staan geregistreerd op uw naam en gegevens. Leen dan ook nooit uw gegevens uit aan een collega, maar vraag de collega om contact op te nemen met de Helpdesk via <u>helpdesk@multisignaal.nl</u> of 0187- 64 17 47 om een eigen account aan te maken of zijn/haar wachtwoord opnieuw in te stellen.

#### Eigen gegevens inzien en wijzigen

Klik in het menu op '*Beheer*'. Uw eigen gegevens worden getoond. Desgewenst kunt u enkele gegevens wijzigen, zoals uw wachtwoord, e-mailadres en telefoonnummer. Het aanpassen van een aantal gegevens is niet toegestaan. Dit kunt u laten wijzigen door contact op te nemen met uw lokale procescoördinator van uw gemeente.

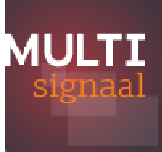

# 2. Signaal afgeven

#### Nieuw signaal

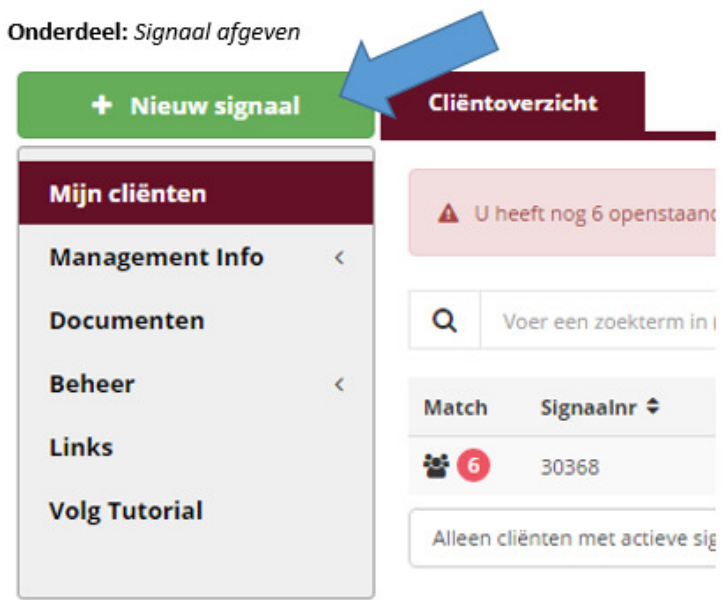

Klik hier om een nieuw signaal af te geven.

#### Cliëntgegevens checken

Onderdeel: Signaal afgeven

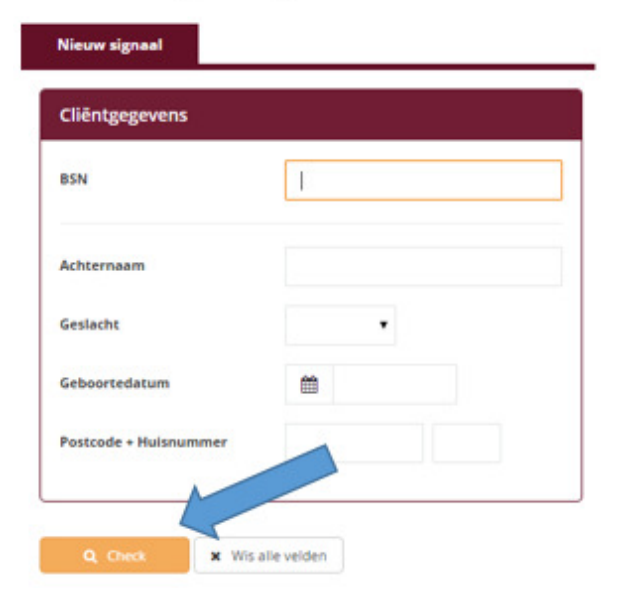

Identificeer een jeugdige aan de hand van één van de onderstaande combinaties:

- BSN;
- Achternaam (zonder tussenvoegsels), geslacht en geboortedatum;
- Geslacht, geboortedatum, postcode en huisnummer.

Klik vervolgens op 'Check'.

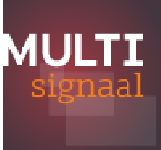

### Signaal afgeven

Onderdeel: Signaal afgeven

| 2025                  | 0.000000000                | 1995/04/20 | 2002                             |       |            |  |
|-----------------------|----------------------------|------------|----------------------------------|-------|------------|--|
| iaam<br>ieboortedatum | Odin Asgaard<br>20-12-2002 | Geslacht   | Man                              |       |            |  |
| lieuw signaal         |                            |            |                                  |       |            |  |
| ontactpersoon         | janssen, J Loca            | atienaam   | <ul> <li>Afgegeven op</li> </ul> | 28-10 | 0-2015     |  |
|                       |                            |            | Verioopt op                      |       | 28-01-2016 |  |

Klik op 'Signaal afgeven' om uw signaal af te geven.

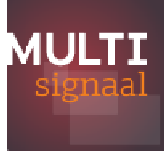

# 3. Mijn cliënten en afstemming

#### Menu 'Mijn cliënten'

Onderdeel: Mijn cliënten en afstemming

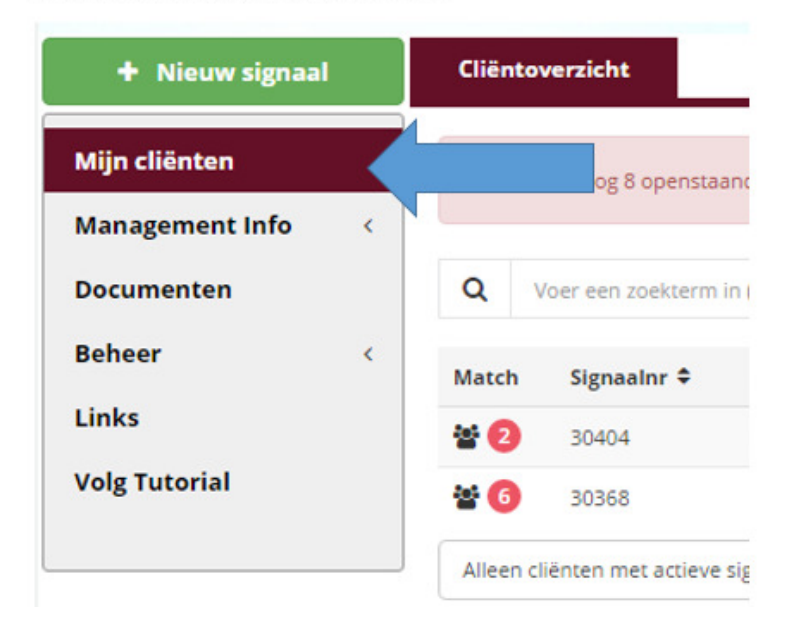

Via het menu-onderdeel 'Mijn cliënten' heeft u een overzicht van alle door u gesignaleerde jeugdigen.

# Cliëntoverzicht en openstaande afstemming

#### Onderdeel: Mijn cliënten en afstemming

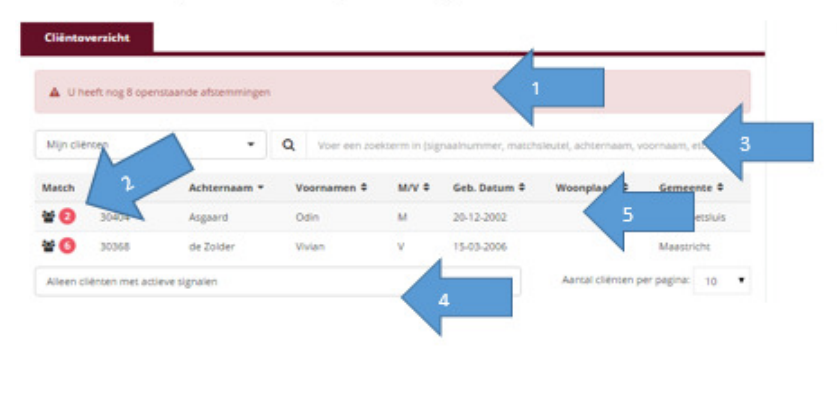

- In de rode balk ziet u het aantal openstaande afstemmingen.
- Het rode bolletje geeft per jeugdige aan hoeveel openstaande afstemmingen u nog heeft.
- U kunt in deze balk snel zoeken naar een specifieke jeugdige.
- Middels de dropdown kunt u het overzicht filteren.
- Klik op de regel van de jeugdige om de Cliëntkaart te openen en beheren.

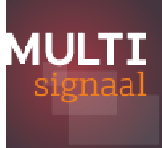

## Clientregie, afstemming en signaal bewerken

#### Onderdeel: Mijn cliënten en afstemming

| Odin Asga                  | ard                 |                   |                                      |                                                      |                   | 1. | Hier kunt u uw signaal                               |
|----------------------------|---------------------|-------------------|--------------------------------------|------------------------------------------------------|-------------------|----|------------------------------------------------------|
| Geb. Datum<br>Geslacht     | 20-12-2002<br>Man   | Adres<br>Gemeente | Zenit 55<br>3225VG<br>Hellevoetsluis | Laatst gecontroleerd bij de BV BSN op 28-10-<br>2015 |                   |    | bewerken (denk aan:<br>vernieuwen en<br>deactiveren) |
| Cliëntregisseur            | Kies er             | een               | • 3                                  |                                                      |                   | 2. | Per gematcht signaal                                 |
| Mijn signaal               |                     |                   |                                      |                                                      |                   |    | geeft u aan of de<br>afstemming heeft                |
| Actief signaal             |                     |                   |                                      |                                                      |                   |    | plaatsgevonden.                                      |
| Signaalnr                  | Melddatum           | Einddatum         | Status                               | Regio                                                | Instantie         | 3. | Geef hier aan wie                                    |
| 30404                      | 28-10-2015          | 28-01-2016        | Actief                               | Verwijsindex                                         | Instantienaam     |    | rondom de jeugdige<br>voor de                        |
| Toon alleen a              | ctieve signalen     |                   |                                      |                                                      | 🕼 Bewerken        |    | samenwerking de<br>regie heeft.                      |
| Matchende si               | gnalen op deze clië | int               |                                      |                                                      |                   |    |                                                      |
| Actieve signale            | n                   |                   |                                      |                                                      |                   |    |                                                      |
| Afstemming<br>Alle afstemm | ming 2              | on 🌣 Regio 🗘      | In                                   | stantie 🕈                                            | Signaalgegevens * |    |                                                      |
|                            |                     |                   |                                      |                                                      |                   |    |                                                      |

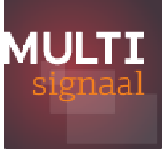

| Gezinsregisseur            | Kies er een                        | Is of word                                                                    | t de werkwijze 1 g<br>egisseur toegepas | ezin<br>t? Ja - is    | overeengekomen                                                                                            |
|----------------------------|------------------------------------|-------------------------------------------------------------------------------|-----------------------------------------|-----------------------|----------------------------------------------------------------------------------------------------|
| Aatchende signal           | len op gezin                       |                                                                               | 0                                       |                       |                                                                                                    |
| ctieve signalen            |                                    |                                                                               |                                         |                       |                                                                                                    |
| Afstemming Alle afstemming | Cliënt 🕈                           | Contactpersoon 🗢                                                              | Regio 🗢                                 | Instantie 🕈           | Signaalgegevens 🔻                                                                                         |
| Afgestemd -                | Mirik de Jager                     | Omgeving Staging                                                              | Verwijsindex                            | RegioA Instantie<br>A | Afgegeven op: 02-10-2015                                                                                  |
| Afgestemd -                | Youssef Cisse                      | Omgeving Staging                                                              | Verwijsindex                            | RegioA Instantie<br>A | Afgegeven op: 02-10-2015                                                                                  |
| Afgestemd -                | Youssef Cisse                      | Instantie beheerder                                                           | Regio C                                 | RegioC Instantie<br>C | Afgegeven op: 02-10-2015                                                                                  |
| Afgestemd •                | <ul> <li>Mirik de Jager</li> </ul> | Ron Vlaaren                                                                   | Regio C                                 | RegioC Instantie<br>B | Afgegeven op: 02-10-2015                                                                                  |
| Afgestemd -                | Horatio<br>Bultenaar               | Klaas Vaak                                                                    | Regio C                                 | RegioC Test           | Afgegeven op: 02-10-2015                                                                                  |
| Afgestemd •                | (onbekend)                         | Kees Bloemen<br><u>vir-ota-</u><br><u>03@jeugdzorgketen.nl</u><br>012-3456789 | jeugdzorg1                              | TestInstantie2        | Afgegeven op: 05-10-2015<br>Signaalnr: nvt - via <u>LVWI</u><br>Matchsleutel: W2015K 1005C<br>09535 46937 |

- 1. Geef hier aan wie rondom het gezin de regie heeft, wie heeft samen met het gezin de Coördinatie van Zorg.
- 2. Is of wordt de werkwijze 1 gezin 1 plan 1 regisseur toegepast?
- 3. Indien een betrokken signaal niet afkomstig is uit MULTIsignaal kan middels de matchsleutel kan onderling afgestemd worden om welke cliënt het gaat.

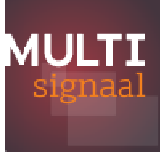

### 4. Management Informatie

#### Eigen rapportage

Als signaleringsbevoegde heeft u in de Verwijsindex de autorisatie om informatie over de door u afgegeven signalen en ontstane matches op te vragen. Om hier gebruik van te maken gaat u naar het menu *'Management Informatie'* en klikt u op *'Rapportage'*.

Vervolgens bepaalt u de periode waarover u een overzicht wenst. Kies bij '*Niveau*' uw rol '*Medewerker*' en kies vervolgens het soort '*Rapport*', bijvoorbeeld '*Alle matches*'. Als laatste kunt u nog aangeven hoe u de informatie gesorteerd wilt hebben, bijvoorbeeld op '*Leeftijd*'.

| 💀 Lijstweergave   Dinges | × MULTIsignaal: Signaleren en Sa × | MULTIsignaal: Signaleren en Sa × +          |                                                       |                                              |                                           |
|--------------------------|------------------------------------|---------------------------------------------|-------------------------------------------------------|----------------------------------------------|-------------------------------------------|
| + https://training.multi | signaal.nl/management              |                                             | ,                                                     | ∀ C Q Zoeken                                 |                                           |
|                          |                                    |                                             | TRAINING                                              |                                              |                                           |
|                          |                                    |                                             | Judith Streppel V                                     | 'erwijsindex Foodvalley - Krui: 💌 🔒 Uitlogge | en la la la la la la la la la la la la la |
|                          | + Nieuw signaal                    | Rapportage Scheduler                        |                                                       |                                              |                                           |
|                          | Mijn cliënten                      | Rapportage                                  |                                                       |                                              |                                           |
|                          | Rapportage                         | DATUM                                       | NIVEAU                                                | SELECTIE                                     |                                           |
|                          | Statistiek                         | SOORT Selectiedatum • STARTDATUM 04-01-2016 | Kies er een                                           | PROVINCIE Kies er een REGIO Kies er een      | ▼<br>▼ ■                                  |
|                          | Beheer <                           | EINDDATUM 11-01-2016 🧐                      | Kies er een Per leeftijd                              |                                              |                                           |
|                          | Links<br>Volg Tutorial             | PDF                                         | <ul><li>Per gemeentedeel</li><li>Per wijk</li></ul>   | MEDEWERKER Kies er een                       | •                                         |
|                          |                                    |                                             | <ul><li>Per woonplaats</li><li>Per postcode</li></ul> |                                              |                                           |
|                          |                                    |                                             | Per type<br>Historisch                                |                                              |                                           |
|                          |                                    |                                             | Instantie Type                                        |                                              |                                           |
|                          |                                    |                                             | <ul><li>Per Regio</li><li>Per Locatie</li></ul>       |                                              |                                           |
|                          |                                    |                                             | Per Gemeente                                          |                                              |                                           |
|                          |                                    |                                             |                                                       | 🛓 Exporteren                                 |                                           |
| 🚳 🥑 🔼                    |                                    |                                             |                                                       |                                              | ↑ 12:37<br>↑ 11-1-2016                    |

Klik op 'Zoeken' en het resultaat wordt in Pdf weergegeven.

Indien wenselijk kunt u ook de informatie als CSV laten exporteren naar bijvoorbeeld een xlsformat, zodat u het in Excel kan bewerken.

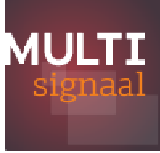

#### Management Informatie – Statistiek

De logica voor het opvragen van statistische informatie is gelijk aan die van een rapportage. Het verschil is dat je bij statistieken een cijfermatig overzicht krijgt en niet één met de namen van cliënten, zoals bij de rapportage.

| 💀 Lijstweergave   Dinges          | × MULTIsignaal: Signaleren en Sa.      | × MULTIsignaal: Signaleren en Sa.         | ×  +          |        |               |             |        |         |                        |                 |                       |         |                |               |   |   |   |          | 9 ×               |
|-----------------------------------|----------------------------------------|-------------------------------------------|---------------|--------|---------------|-------------|--------|---------|------------------------|-----------------|-----------------------|---------|----------------|---------------|---|---|---|----------|-------------------|
| + https://training.multi          | signaal.nl/management?wicket:bookmarka | blePage=:nl.topicus.sisa.web.rapportage   | e.Statistiek  |        |               |             |        |         |                        | ⊤ C             | Q Zoek                | (en     |                |               | ☆ | Ê | + | â        | ⊜ ≡               |
|                                   |                                        |                                           |               |        | TRAI          | NING        |        |         |                        |                 |                       |         |                |               |   |   |   |          | ŕ                 |
| Í                                 | 8                                      |                                           |               |        |               |             | J      | udith S | treppel                | Verw            | ijsindex F            | oodvall | ey - Krui:     | ▼ 🔒 Uitloggen |   |   |   |          |                   |
|                                   | 🕇 Nieuw signaal                        | Statistiek                                | Sche          | eduler |               |             |        |         |                        |                 |                       |         |                |               |   |   |   |          |                   |
|                                   | Mijn cliënten                          | Statistiek                                |               |        |               |             |        |         |                        |                 |                       |         |                |               |   |   |   |          |                   |
|                                   | Management Info                        | ~                                         |               |        |               |             |        |         |                        |                 |                       |         |                |               |   |   |   |          |                   |
|                                   | Rapportage                             | DATUM                                     |               |        | NIV           | EAU         |        |         |                        |                 |                       |         |                |               |   |   |   |          | -                 |
|                                   | Statistiek                             | SOORT                                     | Selectiedatum | •      | NIVE          | AU          |        | Kie     | s er een               | -               |                       |         |                |               |   |   |   |          |                   |
|                                   | Desumenten                             | START DATUM                               | 1-01-2016 🧐   |        | PRO           | VINCIE      |        | Kie     | s er een               |                 | *                     |         |                |               |   |   |   |          |                   |
|                                   | Documenten                             | EINDDATUM 1                               | 1-01-2016 🧐   |        | REG           | ю           |        | Kie     | s er een               |                 | -                     |         |                |               |   |   |   |          |                   |
|                                   | Beneer                                 | <                                         |               |        | INST          | ANTIE       |        |         |                        |                 | *                     |         |                |               |   |   |   |          |                   |
|                                   | Links                                  | EXPORTEREN                                |               |        | LOC           | ATIE        |        | Kie     | s er een               |                 | -                     |         |                |               |   |   |   |          |                   |
|                                   | Volg Tutorial                          | PDF                                       | -             |        | MED           | EWERK       | CD     | Kie     |                        |                 |                       |         |                |               |   |   |   |          |                   |
|                                   |                                        |                                           |               |        | WIEL          | VEVVENN     | LIN    | KIC     | s er een               |                 |                       |         |                |               |   |   |   |          |                   |
|                                   |                                        |                                           |               |        |               |             |        |         |                        |                 |                       |         |                |               |   |   |   |          |                   |
|                                   |                                        |                                           | SELECTEEF     | R      |               |             |        |         |                        |                 |                       |         |                |               |   |   |   |          |                   |
|                                   |                                        |                                           | LEEF-<br>TIJD | M/V F  | POST-<br>CODE | GEM<br>DEEL | PLAATS | TYPE    | DOOR-<br>LOOP-<br>TIJD | INSTAN-<br>TIES | MEDE-<br>WER-<br>KERS | WIJK    | CATE-<br>GORIE | GE-<br>MEENTE |   |   |   |          |                   |
|                                   |                                        | CLIENT                                    |               |        |               |             |        |         |                        |                 |                       |         |                |               |   |   |   |          |                   |
|                                   |                                        | ZORGFORMULIER                             | EN 🖻          |        |               |             |        |         |                        |                 |                       |         |                |               |   |   |   |          |                   |
|                                   |                                        | SIGNALEN                                  |               |        |               |             |        |         |                        |                 |                       |         |                |               |   |   |   |          |                   |
| https://training.multisignaal.nl/ | management?wicket:bookmarkablePage=:   | nl.topicus.sisa.web.rapportage.Statistiek |               |        |               |             |        |         |                        |                 |                       |         |                |               |   | _ | _ | _        | -                 |
| 🎯 🧶 🛃                             |                                        |                                           |               |        |               |             |        |         |                        |                 |                       |         |                |               |   |   |   | <b>1</b> | 12:39<br>1-1-2016 |

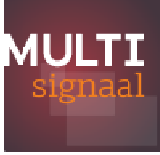

#### Scheduler

Het is mogelijk om periodiek Management Informatie via e-mail te ontvangen. Ga hiervoor naar 'Management Informatie', kies 'Rapportage' of 'Statistiek' en ga naar het tabje 'Scheduler'.

Klik op het 'Groene plusje' om een nieuw scheduler aan te maken:

|              |                         | NIVE  | AU               | SELECTIE   | King of oop |   |
|--------------|-------------------------|-------|------------------|------------|-------------|---|
| ACTIEF 📝     |                         | DAD   |                  | PROVINCIE  | Kies er een | - |
| PERIODE      | Dagelijks 💌             | Kies  | er een -         | REGIO      | Kles er een | - |
| VANAF        | 26-10-2011 💖            | Trica | Per leaffiid     | INSTANTIE  | Kies er een | - |
| INSTANTIE    | MULTIsignaal helpdesk 👻 |       | Perieeitiju      | LOCATIE    | Kies er een | - |
| ONTVANGER    | Zwager, M - Oude-Tor 💌  |       | Per gemeentedeel | MEDEWERKER | Kies er een | - |
| TYPE BESTAND | PDF 💌                   |       | Per wijk         |            |             |   |
|              |                         |       | Per woonplaats   |            |             |   |
|              |                         |       | Per postcode     |            |             |   |
|              |                         |       | Per type         |            |             |   |
|              |                         |       | Historisch       |            |             |   |
|              |                         |       | Instantie Type   |            |             |   |
|              |                         |       |                  |            |             |   |
|              |                         |       | Per Regio        |            |             |   |
|              |                         |       | Per Locatie      |            |             |   |
|              |                         |       | Per Gemeente     |            |             |   |

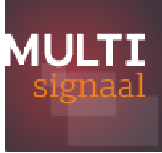

# 5. Tutorial opnieuw bekijken

Onderdeel: Tutorial opnieuw bekijken

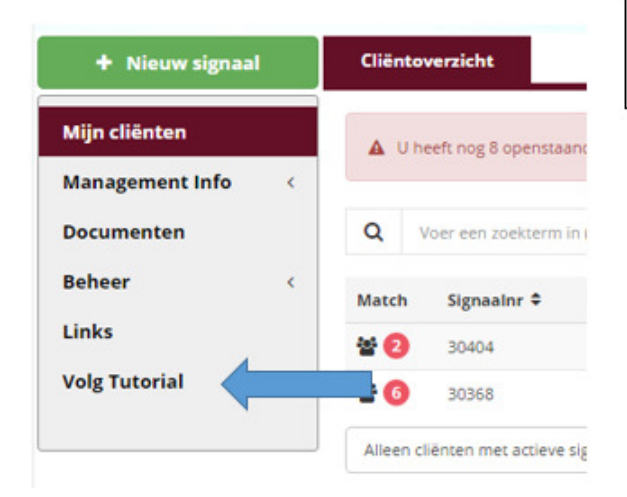

 Wil je deze tutorial later opnieuw volgen? Klik dan op de knop 'Volg Tutorial'.

## 6. Heeft u vragen?

Voor **inhoudelijke vragen** over de werkwijze en afstemming met andere organisaties kunt u terecht bij de lokale procescoördinator van uw gemeente.

Voor **alle technisch gerelateerde vragen** kunt u op werkdagen terecht bij de Helpdesk van Multisignaal.

E-mail: <u>helpdesk@multisignaal.nl</u>

Telefoon: (0187) 64 12 19